# USB VideoBus II<sup>™</sup> User Guide

P73476

F5U208

#### Introduction

Capture video and sound on your computer via the USB port!

Thank you for purchasing the Belkin Components VideoBus II<sup>™</sup> Adapter. With the VideoBus II, you can connect your TV, VCR, or camcorder to your computer and capture images, or even make full-motion movies! The VideoBus II will accept any NTSC composite. PAL video input, or SECAM video input and low level audio signal and convert it into a PC-compatible digital video image and audio format. The Belkin Components VideoBus II is the ideal device to bring video and still images into your computer from various standard video sources via the USB port. The VideoBus II enables unparalleled throughput of up to 30 frames per second for CIF size color images by using Belkin's advanced compression technology. This gives you superior live video performance while using minimal USB and CPU resources. leaving them available for other applications. Live audio and video captured using the VideoBus II, originating from a video camera, camcorder, VCR, or TV tuner, fully complies with Video for Windows® standards and is compatible with most video and imaging applications for Microsoft Win98®, Win98®SE, Win2000®, and Millennium Edition (Me). Video clips can be incorporated into programs such as Microsoft PowerPoint. You can also stay in touch using software packages such as Microsoft NetMeeting to hold video conferencing sessions with your relatives, friends, customers, or co-workers across the continent or across the ocean. The VideoBus II also gives you the ability to create video e-mail messages. Best yet, you can be a creative webmaster and incorporate still images or video clips of family events and business meetings that you captured on your camcorder onto your website. Installation is a true Plug-and-Play experience. Plug the VideoBus II cable into your PC and attach your

#### Introduction (continued)

camcorder or any other video source to the VideoBus II yellow RCA input jack and left and right audio jacks. Now you are ready to begin capturing live video or creating amazing images!

#### Features

- Make your own movies using Windows<sup>®</sup> Movie Maker, or most any video imaging application.
- Includes award-winning video and photo-editing software from MGI<sup>®</sup>.
- Capture audio and video in the fastest and most convenient way.
- Connect your camcorder, VCR, digital camera, or any standard video device directly to your PC and save the playback in still-image format or full-motion video.
- E-mail pictures or video clips to friends, relatives, and business associates.
- Set up your own live web cam with included TeVeo™ software.
- Video conference around the world using your camcorder.
- Easy-to-use Plug-and-Play operation.
- Easy-to-install USB device doesn't require opening your computer.

## **Specifications**

- Full-motion video–30 fps at CIF resolution video capture via USB.
- Motion video up to 15 fps at VGA resolution (progressive video source) video capture via USB.
- VGA (640 X 80) resolution still-image capture.
- Audio input up to Stereo 16KHz/ 16-bit audio capture via USB.
- Software-controlled digital PAN and ZOOM.
- Any Standard NTSC/PAL/SECAM video source is supported.
- Any Standard low-level (RCA) audio source is supported.
- Easy plug-and-play operation.
- Fully compatible with Microsoft DirectShow®.
- Compatible with popular video applications for Windows®.
- Compatible with TWAIN applications for still image capture.
- Compatible with Microsoft Windows<sup>®</sup> 98, 98 SE, 2000, and Windows<sup>®</sup> Me.

## System Requirements

#### Minimum Recommended System

- 350 MHz Pentium II (or equivalent)
- 1 Free USB Port
- 64 MB of RAM
- 45 MB of free hard drive space for program
- 3 GB of free hard drive space for video editing (Ultra DMA, SCSI-2 sub-system recommended)
- Video card with 4 MB of video RAM, minimum 800 x 600 resolution at 16-bit hi-color (65,000 colors); Direct Draw Drivers recommended
- 16-bit stereo sound card and speakers for audio playback
- CD-ROM or DVD-ROM drive

#### **Operating System Requirements**

- Windows® 98
- Windows<sup>®</sup> 98 SE
- Windows<sup>®</sup> 2000
- Windows<sup>®</sup> Me

## **Getting Started**

Please read this manual thoroughly before starting the installation of the VideoBus II.

The recommended sequence for setting up the VideoBus II and the software is as follows:

- 1. Install the MGI software packages.
- 2. Install the VideoBus II hardware.
- 3. Connect the VideoBus II to your camcorder, VCR, etc.
- 4. Begin using the VideoBus II.

## Software Installation

Make sure to close all Windows programs before installing the video and editing software. DO NOT PLUG IN THE VideoBus II AT THIS POINT.

Open your CD-ROM drive and place the VideoBus II CD on the tray. Close the tray by pressing the eject button. The following screen will appear automatically. If you want to quit the installation, click on EXIT.

If this screen does not appear, click the "Start" button found on the bottom left corner of your screen. Scroll up and click on "Run". In the "Run" window, type "d:\autorun.exe" and then click "OK", where "d:" is the drive letter of your CD-ROM drive.

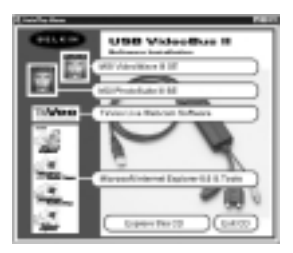

1. Once the first screen appears, select the software that you wish to install.

#### Software Installation (continued)

The Manual for VideoWave III SE is located on the CD-ROM in the following directory: d:\mgi\vw\docs where "d:" is the drive letter of your CD-ROM drive.

The manuals are saved as PDF files. If you do not have Adobe Acrobat Reader installed on your computer, you must install the viewer. Click the "Start" button found on the bottom left corner of your screen. Scroll up and click on "Run". In the "Run" window, type "d:\mgi\vw\docs\pdf\_view" and then click "OK", where "d:" is the drive letter of your CD-ROM drive. Doubleclick on the folder that contains the language that you prefer. Next, double-click on the self-extracting file in the folder. This will set up Acrobat Reader for you.

## Hardware Installation

Me

IMPORTANT: Browse through this manual and find the section that covers the hardware installation for the operating system that you are using, and follow the installation instructions for your operating system.

## F5U208 VideoBus II Hardware Installation Instructions for Windows® Me

- 1. Plug the USB VideoBus II into a free USB port on the computer or a hub.
- 2. A message box will appear telling you that the system is updating the hardware information database.

| Add New Furdware Wi                          | and the second second se |
|----------------------------------------------|----------------------------------------------------------------------------------------------------|
| 1. S. C. C. C. C. C. C. C. C. C. C. C. C. C. | Victors has bed the Ukreigneenhadness.<br>USB Device<br>Vinders are nationalized as and to and inductors<br>bet again you have been in the second Sol Not.<br>Vind enalges the two of Sol Not.<br>"I generate second to a share down (Ascensed)<br>(* generate second to a share down (Ascensed)                                                                                                    |
|                                              | (Box) Soto Const                                                                                                    |

 The Add New Hardware Wizard will then appear, prompting the user that Windows has found new hardware, which is a "USB Device". Leave the line "Automatic search for a better driver selected (Recommended)" selected. Click "Next".

4. Windows will automatically search for the driver on the floppy disk.

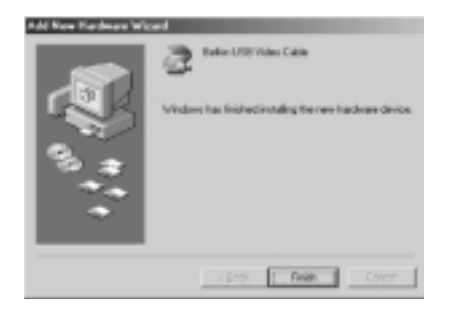

- After Windows has found the video driver, you will get a prompt that Windows has finished installing the new hardware device: "Belkin USB Video Cable". Click "Finish".
- 6. Steps 3 and 4 will be repeated to install the video driver.

#### Hardware Installation (continued)

Windows

- Me
- After Windows has found the audio driver, you will be prompted that Windows has finished installing the new hardware device: "Belkin USB Video Cable, Audio". Click "Finish".
- 8. The installation is now complete. To capture video and audio, follow the tutorial on your video editing program (e.g., Windows Movie Maker or MGI VideoWave III).

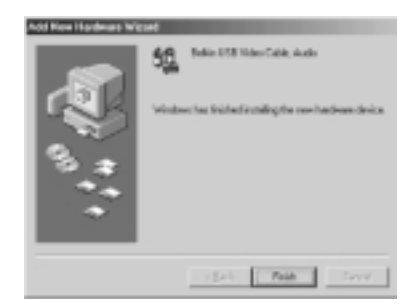

## F5U208 VideoBus II Hardware Installation Instructions for Windows® 98

- 1. Connect the Belkin USB VideoBus II into an available USB port on the computer.
- 2. Windows will detect a "USB Composite Device". Click "Next".

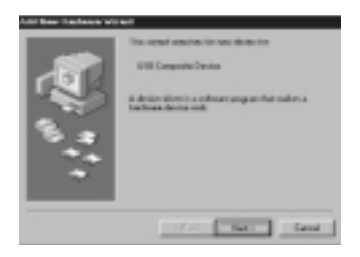

3. On the next screen that appears, select "Search for the best driver for your device (Recommended)" and click "Next".

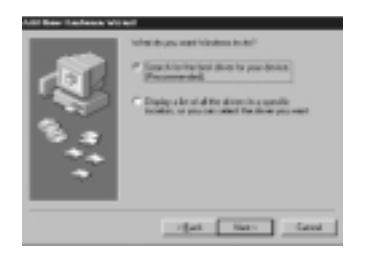

### Hardware Installation (continued)

4. The following screen that appears will ask you where to search for the drivers. Leave all boxes unchecked and click "Next".

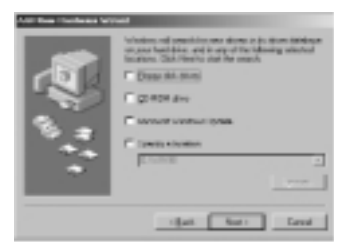

5. Windows will find the built-in drivers for "USB Composite Device". Click "Next".

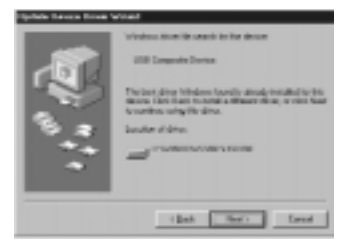

6. After Windows copies the necessary files, installation of the "USB Composite Device" is complete. Click "Finish".

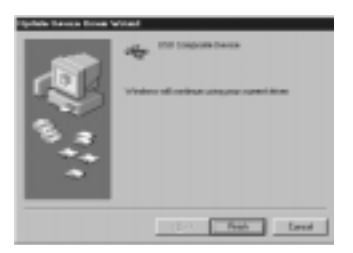

7. Next, Windows will detect the Belkin VideoBus II Audio Capture as "Unknown Device". Click "Next".

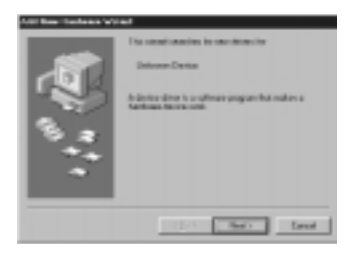

#### Hardware Installation (continued)

8. Select "Search for the best driver for your device (Recommended)" and click "Next".

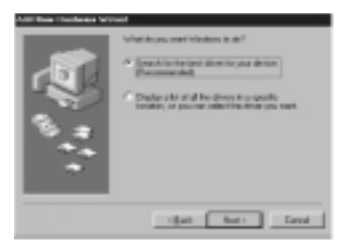

9. Insert the Belkin VideoBus II Driver CD into the CD-ROM drive. Check the "CD-ROM drive" and click "Next".

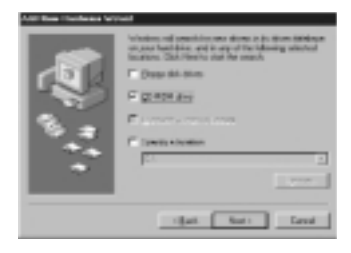

Windows 98

10. Windows will find the drivers for the "Belkin USB VideoBus II, Audio". Click "Next".

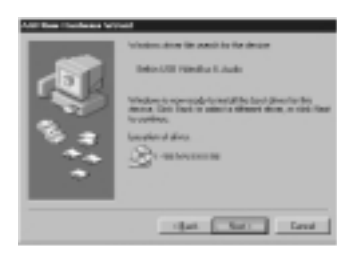

- 11. Windows will copy the necessary files. At this time, Windows may ask for the Windows 98 SE CD. If asked, insert the Windows 98 SE CD into the CD-ROM drive and follow the directions on the screen.
- 12. After the files are copied, the installation of the VideoBus II Audio Capture drivers is finished. Click "Finish".

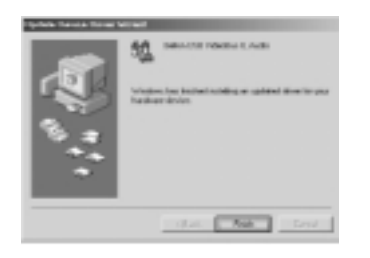

#### Hardware Installation (continued)

13. Next, Windows will detect the Belkin VideoBus II Audio Capture as "Composite USB Device". Click "Next".

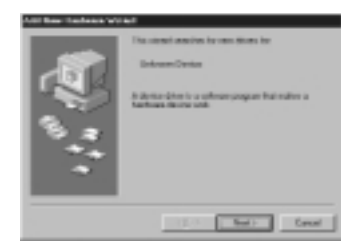

14. Select "Search for the best driver for your device (Recommended)" and click "Next".

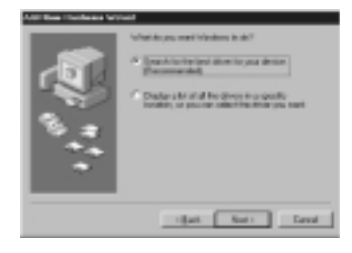

Windows 98

 Make sure the Belkin VideoBus II Driver CD is inserted in the CD-ROM drive. Check the "CD-ROM drive" and click "Next".

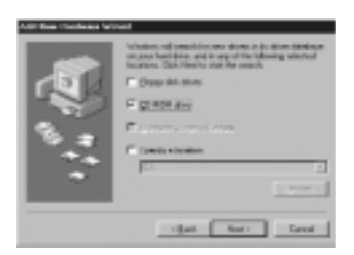

16. Windows will find the drivers for the "Belkin USB VideoBus II, Video". Click "Next".

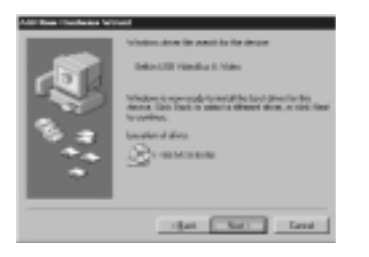

## Hardware Installation (continued)

 After the files are copied, the installation of the VideoBus II Video Capture driver is finished. Click "Finish".

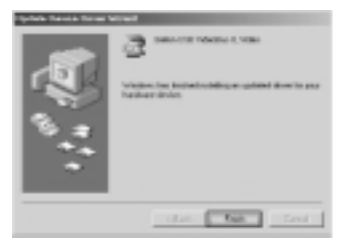

18. Installation of the Belkin VideoBus II is now complete.

#### F5U208 VideoBus II Hardware Installation Instructions for Windows® 98 Second Edition

- 1. Connect the Belkin USB VideoBus II into an available USB port on the computer.
- 2. Windows will detect a "USB Composite Device". Click "Next".

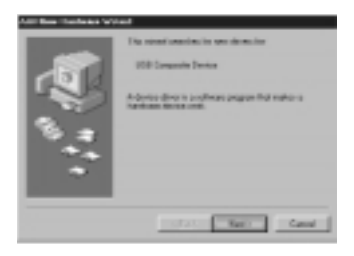

3. On the next screen that appears, select "Search for the best driver for your device (Recommended)" and click "Next".

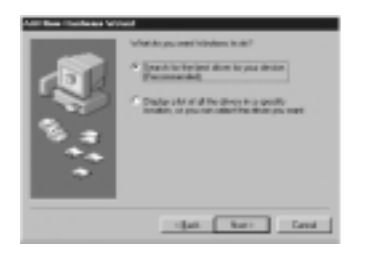

## Hardware Installation (continued)

4. On the next screen that appears, leave all boxes unchecked and click "Next".

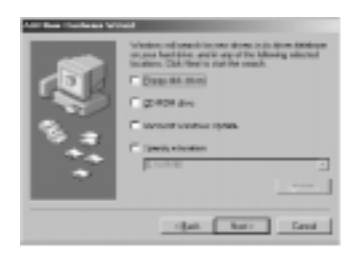

5. Windows will find the built-in drivers for "USB Composite Device". Click "Next".

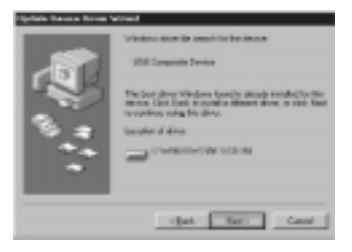

 After Windows copies the necessary files, installation of the "USB Composite Device" is complete. Click "Finish".

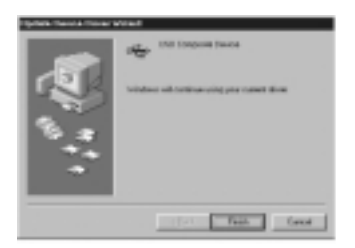

7. Next, Windows will detect the Belkin VideoBus II Audio Capture as "Composite USB Device". Click "Next".

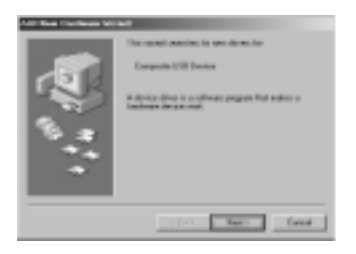

## Hardware Installation (continued)

8. Select "Search for the best driver for your device (Recommended)" and click "Next".

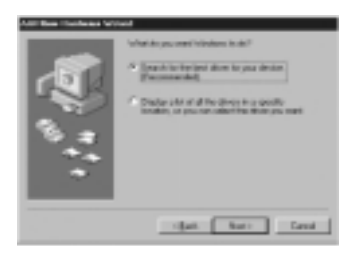

Windows 98 SE

9. Insert the Belkin VideoBus II Driver CD into the CD-ROM drive. Check the "CD-ROM drive" and click "Next".

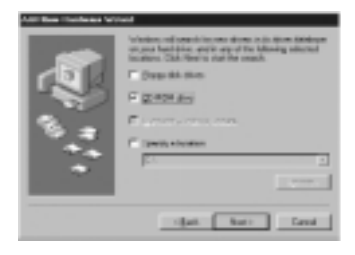

10. Windows will find the drivers for the "Belkin USB VideoBus II, Audio". Click "Next".

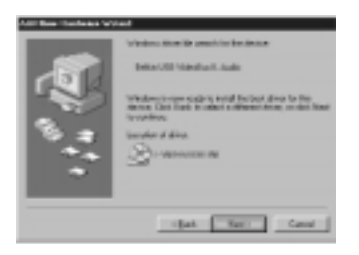

- 11. Windows will copy the necessary files. At this time, Windows may ask for the Windows 98 SE CD. If asked, insert the Windows 98 SE CD into the CD-ROM drive and follow the directions on the screen.
- 12. After the files are copied, the installation of the VideoBus II Audio Capture drivers is finished. Click "Finish".

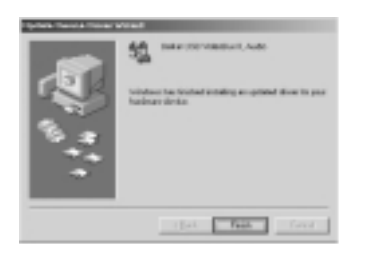

### Hardware Installation (continued)

13. Next, Windows will detect the Belkin VideoBus II Audio Capture as "Composite USB Device". Click "Next".

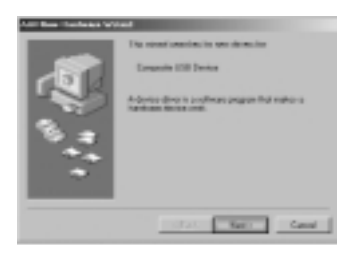

14. Select "Search for the best driver for your device (Recommended)" and click "Next".

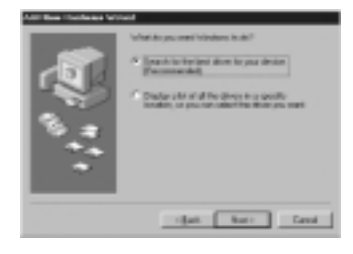

15. Insert the Belkin VideoBus II Driver CD into the CD-ROM drive. Check the "CD-ROM drive" and click "Next".

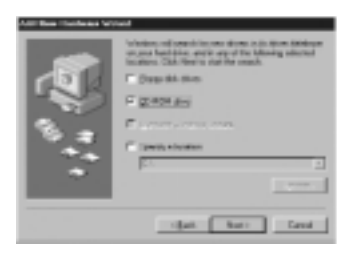

16. Windows will find the drivers for the "Belkin USB VideoBus II, Video". Click "Next".

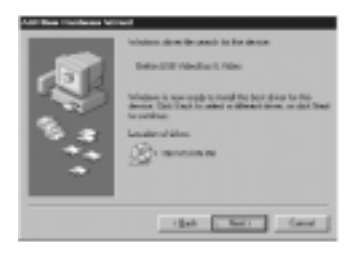

### Hardware Installation (continued)

17. After the files are copied, the installation of the VideoBus II Video Capture driver is finished. Click "Finish".

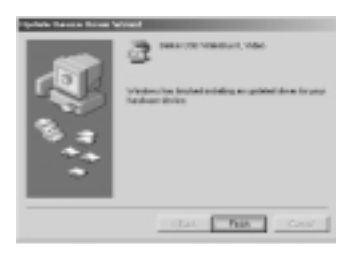

Windows 98 SE

18. Installation of the Belkin VideoBus II is now complete.

## F5U208 VideoBus II Hardware Installation Instructions for Windows® 2000

- 1. Connect the Belkin USB VideoBus II into an available USB port on the computer.
- 2. Windows will detect a "USB Composite Device" and automatically install the necessary drivers.

| Found New Hardware |                      |  |
|--------------------|----------------------|--|
| 3                  | Composite/USB Device |  |
| installing         |                      |  |

3. The "Found New Hardware Wizard" screen will appear. Click "Next".

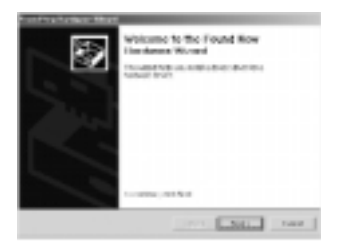

#### Hardware Installation (continued)

 Select "Search for a suitable driver for my device (recommended)" and click "Next".

| Frank Training States Minard                                                                                                    |
|----------------------------------------------------------------------------------------------------|
| And industry body international states and the second states and the second states and t                    |
| The stand of an advertise is a state of the state of the state of t                       |
| Vietningsverifieren in str.<br><sup>4</sup><br><u>Externa of the loss of the loss</u> |
| 18.0 841 104                                                                                                    |

Windows 2000

5. Insert the Belkin VideoBus II Driver CD into the CD-ROM drive. Select the "CD-ROM drive" and click "Next".

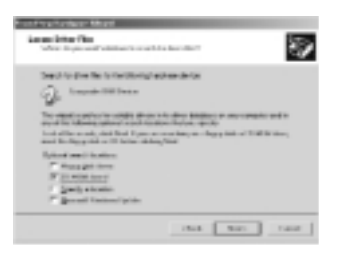

6. Windows will find the drivers for the Composite USB Device. Click "Next".

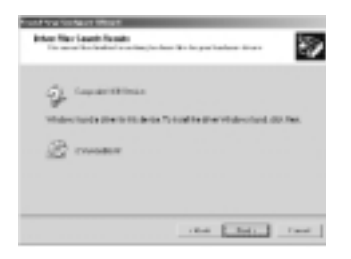

7. A "Digital Signature Not Found" dialog will appear. Click "Yes".

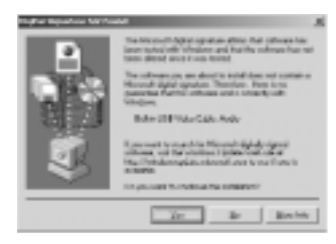

## Hardware Installation (continued)

 After the files are copied, the installation of the Belkin VideoBus II Audio Capture drivers is finished. Click "Finish".

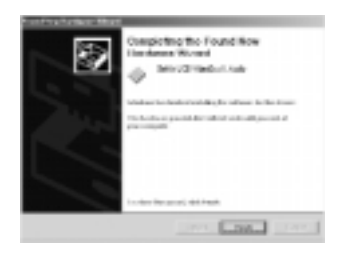

Windows 2000

 IMPORTANT!!! Windows will ask if you want to restart the computer. Click "No". Due to a bug in Windows 2000, the system will ask you restart. Simply click on "No" and continue.

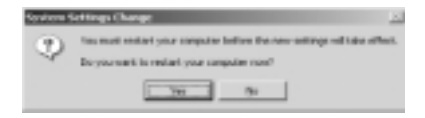

10. Next, Windows will detect the Belkin VideoBus II Audio Capture as "Composite USB Device". Click "Next".

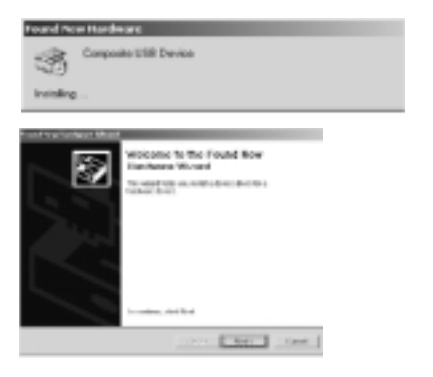

11. Select "Search for a suitable driver for my device (recommended)" and click "Next".

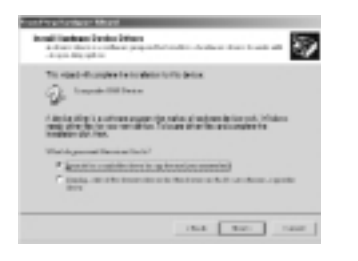

#### Hardware Installation (continued)

12. Insert the Belkin VideoBus II Driver CD into the CD-ROM Drive. Check the "CD-ROM drive" and click "Next".

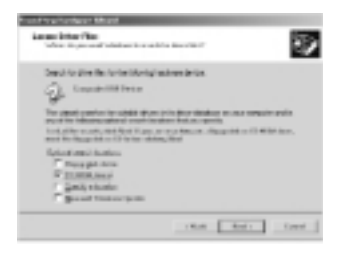

Windows 2000

13. Windows will find the drivers for the Composite USB Device. Click "Next".

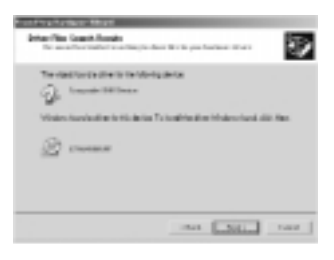

14. A "Digital Signature Not Found" dialog will pop up. Click "Yes".

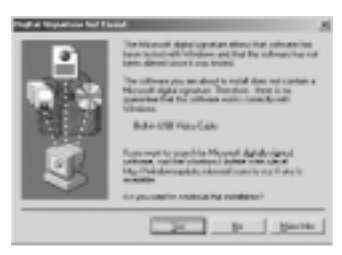

 After the files are copied, the installation of the Belkin VideoBus II Video Capture drivers is finished. Click "Finish".

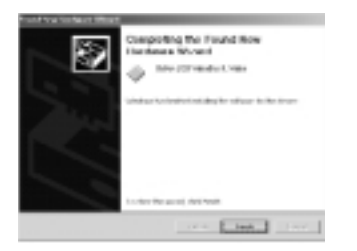

- 16. Restart the computer.
- 17. Installation of the Belkin USB VideoBus II is now complete.

## VideoBus II Connection

Connecting the VideoBus II between your computer and video device is easy.

- If not already connected, connect the VideoBus II USB connector to an open port on your PC or USB Hub. The first time the VideoBus II is connected to the PC, you will need to follow the installation procedures outlined in the installation instructions.
- 2. Connect the RCA A/V patch cords (not supplied) to your video device (e.g. camcorder, VCR).

NOTE: If you have a video device that uses S-Video, connect the S-Video cable instead of the RCA Video Cable. Do not connect both composite and S-Video.

3. Connect the A/V patch cords to the appropriate VideoBus II pigtails.

#### **Connection Diagram**

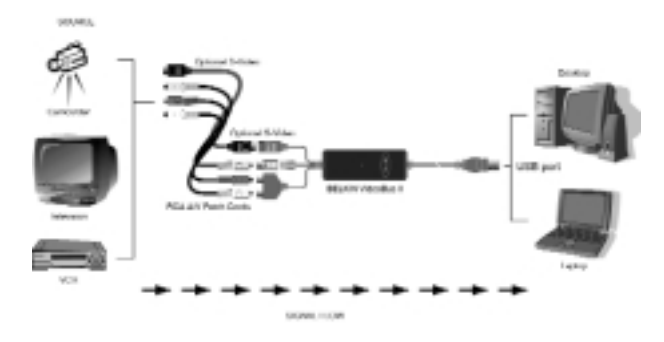

## Recommendations

#### **Enhancing Capture Performance**

It is recommended that you perform the following steps to enable the DMA transfer on your PC. Enabling this feature lets the VideoBus II write data directly to the hard drive by bypassing the microprocessor. In most cases, this will improve the quality of the capture performance and provide for smooth, clear video captures. If you are not sure if you need to enable DMA, install the VideoBus II and perform a test by capturing thirty seconds of video from a video source. If the capture is "choppy" or not smooth, enabling the DMA should take care of this problem.

#### **Enabling DMA**

Your hard drive may not be able to sustain a high enough data rate to provide a smooth capture of a video stream. The performance of Ultra DMA hard drives is improved if the "DMA transfer" option is enabled for the drive. This solution should be approached with caution, as not all hard drives support this feature, and they are not compatible with every system. If you are unsure as to whether your system can handle DMA transfers, please contact your hardware manufacturer.

To enable DMA transfer for hard drives under Windows:

- 1. On the Windows task bar, click Start, select Settings, then click on Control Panel.
- 2. Double-click the System icon.
- 3. Click the Device Manager tab.
- Find the device named "Disk Drives", and click this icon. You should see several drives listed. Find "Generic IDE Disk Type 47".
- 5. Highlight this drive, and click the Properties button.

#### **Recommendations** (continued)

- 6. Click the Settings tab, and select the DMA control.
- 7. Click "OK" to exit this dialog, then click "OK" to exit the Properties dialog.
- 8. Restart your computer to enable the changes.

Please note that if your system has a custom device driver for your hard drive, it may not be possible to enable DMA.

#### Defragmenting your Hard Disk

To improve the performance of your captures, ensure that your disk drives are defragmented before capturing video. Regularly defragmenting your hard disk will help maintain optimum read and write speeds, which is necessary for capturing video at higher data rates.

To defragment your hard disk:

- 1. Shut down all running programs.
- Launch the Windows "Disk Defragmenter" program from the Start menu by pointing to Programs >> Accessories >> System Tools >> Disk Defragmenter.

## Troubleshooting

| PROBLEM                                         | POSSIBLE CAUSE/REMEDY                                                                                                    |
|-------------------------------------------------|----------------------------------------------------------------------------------------------------|
| No Audio                                        | Check the RECORD settings in your<br>software to be sure that "Video and audio"<br>is selected. If only VIDEO is selected, then<br>only video will be captured.                              |
| No Audio                                        | The Device settings may not be correct.<br>Select the "Belkin VideoBus II, Audio" as<br>the recording audio device. This is done in<br>the recording menu of most video editing<br>software. |
| No Video                                        | Check RECORD settings to be sure that<br>"Video and audio" or "Video" is selected.                                                                                                    |
| No Video                                        | The Video Device may not be selected.<br>Select the "Belkin VideoBus II, Video" as<br>the video recording device.                                                                            |
| No Video when<br>using S-Video                  | Be sure that S-Video cable is connected<br>to the camera and VideoBus II. Be sure that<br>S-Video is selected as the input source.                                                           |
| Capture loses<br>frames or<br>capture is choppy | Follow the directions for turning on hard drive DMA.                                                                                                    |

## Troubleshooting (continued)

#### Selecting Recording Sources in Movie Maker

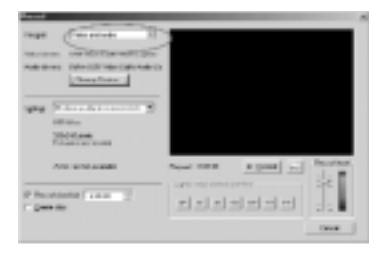

#### Selecting Recording Input Device in Movie Maker

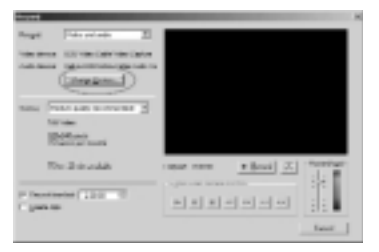

## Troubleshooting (continued)

Selecting Recording Input Device in VideoWave III SE

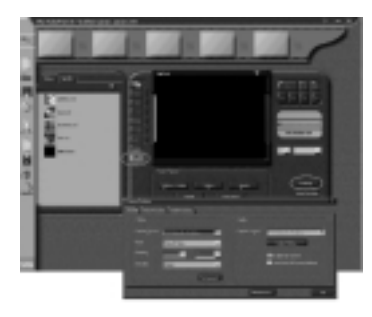

#### FOR TECHNICAL SUPPORT ON THE INCLUDED MGI PHOTOSUITE III SE OR VIDEOWAVE III SE PROGRAMS, PLEASE CHECK MGI'S WEBSITE AT <u>WWW.MGISOFT.COM</u>.

#### **FCC Statement**

#### DECLARATION OF CONFORMITY WITH FCC RULES FOR ELECTROMAGNETIC COMPATIBILITY

We, Belkin Components, of 501 West Walnut Street, Compton CA 90220, declare under our sole responsibility that the product:

F5U208

to which this declaration relates:

Complies with Part 15 of the FCC Rules. Operation is subject to the following two conditions: (1) this device may not cause harmful interference, and (2) this device must accept any interference received, including interference that may cause undesired operation.

#### CE Declaration of Conformity

We, Belkin Components, declare under our sole responsibility that the F5U208, to which this declaration relates, is in conformity with Generic Emissions Standard EN50081-1 and with Generic Immunity Standard EN50082-1 1992.

#### Belkin Components Limited Lifetime Product Warranty

Belkin Components warrants this product against defects in materials and workmanship for its lifetime. If a defect is discovered, Belkin will, at its option, repair or replace the product at no charge provided it is returned during the warranty period, with transportation charges prepaid, to the authorized Belkin dealer from whom you purchased the product. Proof of purchase may be required.

This warranty does not apply if the product has been damaged by accident, abuse, misuse, or misapplication; if the product has been modified without the written permission of Belkin; or if any Belkin serial number has been removed or defaced.

THE WARRANTY AND REMEDIES SET FORTH ABOVE ARE EXCLUSIVE IN LIEU OF ALL OTHERS, WHETHER ORAL OR WRITTEN, EXPRESSED OR IMPLIED. BELKIN SPECIFICALLY DISCLAIMS ANY AND ALL IMPLIED WARRANTIES, INCLUDING, WITHOUT LIMITATION, WARRANTIES OF MERCHANTABILITY AND FITNESS FOR A PARTICULAR PURPOSE.

No Belkin dealer, agent, or employee is authorized to make any modification, extension, or addition to this warranty.

BELKIN IS NOT RESPONSIBLE FOR SPECIAL, INCIDENTAL, OR CONSEQUENTIAL DAMAGES RESULTING FROM ANY BREACH OF WARRANTY, OR UNDER ANY OTHER LEGAL THEORY, INCLUDING BUT NOT LIMITED TO LOST PROFITS, DOWNTIME, GOODWILL, DAMAGE TO OR REPROGRAMMING, OR REPRODUCING ANY PROGRAM OR DATA STORED IN OR USED WITH BELKIN PRODUCTS.

Some states do not allow the exclusion or limitation of incidental or consequential damages or exclusions of implied warranties, so the above limitations of exclusions may not apply to you. This warranty gives you specific legal rights, and you may also have other rights that vary from state to state.

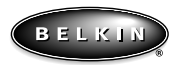

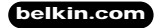

Belkin Components 501 West Walnut Street Compton • CA • 90220 • USA Tel: 310.898.1100 Fax: 310.898.1111

#### Belkin Components, Ltd.

Unit 13 • Gatelodge Close • Round Spinney Northampton • Northants • NN3 8RX • United Kingdom Tel: +44 (0) 1604678300 Fax: +44 (0) 1604678330

#### Belkin Components B.V.

Diamantlaan 8 • 2132 WV Hoofddorp • The Netherlands Tel: +31 (0) 235698765 Fax: +31 (0) 235612694

© 2000 Belkin Components. All rights reserved. All trade names are registered trademarks of respective manufacturers listed.